## How to apply missing patches in SanerNow?

SanerNow lists all the security and non-security missing patches and allows remediation for the same. Let us learn how to apply missing patches in SanerNow.

1. In Sanernow, go to the **Patch management dashboard**.

| Sanernow Managing SiteX.Se          | cPod 🗸                                        | •                          |                                                                                                    |                      | <b>Q</b> Sun Jul 17 4:0 | 4 : 44 PM 🔘 🛔 Priyan              | ka Hiremath 🗸 |
|-------------------------------------|-----------------------------------------------|----------------------------|----------------------------------------------------------------------------------------------------|----------------------|-------------------------|-----------------------------------|---------------|
| PM                                  |                                               | Missing                    | Patches Most Criti                                                                                      | cal Patches          | Firmware Rollback       | Automation State                  | us 👫          |
| Device Compliance                   | i≣csv Asset                                   | s Compliance               |                                                                                                    | CSV F                | Patch by Severity       |                                   | 🗑 CSV         |
| C-                                  | Up-to-date Devices     Devices Missing Patch  |                            | <ul> <li>Up-to-date Asset</li> <li>Assets Needing 1</li> <li>Vulderable Asset<br/>no Patches</li> </ul> | s<br>Patch<br>s with | 20.25<br>41.25          | Critical<br>Sigh<br>Medium<br>Low |               |
| 2757 vul                            | nerabilities                                  | <b>326</b> P               | atches                                                                                                  |                      |                         | 5 Devices                         |               |
| Security Patches 🖵 🐑 🖵 Source : All | Groups SOS: All OS Family: All selected (3)   | Severity: All selected (4) | 🔹 Status : 🖵 🖵 🗮                                                                                        |                      |                         | search Q                          | ICSV 15 🗸 🌒   |
| Host Name IT d                      | Operating System                              | IT Group IT                | Patch IT                                                                                                | Size                 | lî Risk ↓F              | Status                            | 0             |
| d qa-ubuntux64-14                   | Ubuntu v18.04 architecture x86_64             | new_group5                 | 235 patches 🔶                                                                                           | 248.4 MiB            | 1867                    | <b>↓</b> ■ Ø 🗢                    | 0             |
| d sp-oval-ubuntu-21.10              | Ubuntu v21.10 architecture x86_64             | new_group5                 | 77 patches 🕹                                                                                            | 283.3 MiB            | 437                     | ₽≡₩ ♥                             | •             |
| 📑 sp-nagraj-laptop 🕴                | Microsoft Windows 10 v21H2 architecture AMD64 | Win10                      | 8 patches 🔶                                                                                             | 526.7 MiB            | 271                     | 📒 ⊘ 🗢                             | 0             |
| vm-win10-pro-34.trs.secpod          | Microsoft Windows 10 v21H2 architecture AMD64 | Win10                      | 4 patches 🔶                                                                                             | 273.5 MiB            | 157                     | 🖵 😐 🔒 🗢                           | 0             |
|                                     |                                               |                            | a contractor de                                                                                         |                      |                         |                                   | -             |

2. In the patch management dashboard, click on **Missing patches**.

| DORDOW Managing Sites         | SerPod V                                     | ſ                                   |                                                                                                    |                      | O Sun Ju          | 17 4:04:44 PM         | 🌲 Privanka Hiremat                  |
|-------------------------------|----------------------------------------------|-------------------------------------|----------------------------------------------------------------------------------------------------|----------------------|-------------------|-----------------------|-------------------------------------|
|                               |                                              | Mi                                  | ssing Patches Most Criti                                                                                                    | cal Patches          | Firmware Ro       | ollback Automation    | Status 🕈                            |
| Device Compliance             | II CSV                                       | Assets Compliance                   |                                                                                                    | CSV                  | Patch by Severity | 1                     |                                     |
| BX                            | Up-to-date Devices     Devices Missing Patch | 255                                 | <ul> <li>Up to-date Asset</li> <li>Assets Needing 1</li> <li>Vulnozable Asset<br/>no Patches</li> </ul>                                                                                                    | s<br>Patch<br>s with |                   | 32.25 37.45<br>41.25  | i Critical<br>High<br>Medium<br>Low |
| 2757                          | Vulnerabilities                              | 32                                  | 6 Patches                                                                                                    |                      |                   | 5 Devices             |                                     |
| Security Patches 🖵 😥 🖵 Source | : All Groups EOS : All OS Family : All :     | elected (3) - Severity : All select | ed (4) - Status : 🖵 🖵 🗮                                                                                                    | = <b>=</b> <u>×</u>  |                   | search                | Q. 🗮 CSV 15 🗸                       |
| Host Name                     | Operating System                             | 11 Group                            | IT Patch IT                                                                                                    | Size                 | IT Risk           | ↓F Status             |                                     |
| 🧔 qa-ubuntux64-14             | Ubuntu v18.04 architecture x86_64            | new_group5                          | 235 patches 🔶                                                                                                    | 248.4 MiB            | 1867              | 무 표 🖉 🕈               | 0                                   |
| sp-oval-ubuntu-21.10          | Ubuntu v21.10 architecture x86_64            | new_group5                          | 77 patches 🔶                                                                                                    | 283.3 MiB            | 437               | 🖵 🗄 👍 🕈               |                                     |
| 📑 sp-nagraj-laptop            | Microsoft Windows 10 v21H2 architecture      | AMD64 Win10                         | 8 patches 🔶                                                                                                    | 526.7 MiB            | 271               | <b>=</b> Ø 🗢          |                                     |
| vm-win10-pro-34.trs.secpod    | Microsoft Windows 10 v21H2 architecture      | AMD64 Win10                         | 4 patches 🗣                                                                                                    | 273.5 MiB            | 157               | <b>Q</b> = 4 <b>7</b> |                                     |
|                               |                                              |                                     | and a first state of the state of the state |                      |                   |                       |                                     |

3. You will be displayed with all the missing patches, assigned vendor, asset name, patch size, and other details.

| san | erno     | W Managing SiteX.SecPod              | ~                                         |                    | •                         | ۵                             | Sun Jul 17 4:10:32 PM | (j) 🔺 P   | riyanka Hiremath       |
|-----|----------|--------------------------------------|-------------------------------------------|--------------------|---------------------------|-------------------------------|-----------------------|-----------|------------------------|
| РМ  |          |                                      |                                           |                    | Missing Patches M         | ost Critical Patches Firmware | Rollback A            | utomation | Status 🖷               |
| ۰   |          |                                      |                                           |                    |                           |                               |                       | 1         | Apply Selected Patches |
| ₽   | Security | ion-security 🖵 Source : All Groups 🖬 | Operating System : All OS Family : 🗹      | Windows 🗹 Linux    | Mac Severity : 🗹 Critical | 🗹 High 🗹 Medium 🗹 Low Typ     | pe : 🗹 Third Party    |           | Q. CSV                 |
| Β   |          | Asset                                | h Patch                                   | Vendor             | 11 Size                   | 11 Date                       | IT Reboot I           | Risk      | Hosts II               |
| ▲   |          | 7-zip x86                            | 7-zip-22.00-x86.exe                       | 0 7-zip            | 1.2 MB                    | 2022-06-29 05:35:56 AM UTC    | FALSE                 | High      | 2                      |
|     |          | accountsservice                      | accountsservice 0.6.55-Oubuntu14.1        | o ray_stode        | 58.7 KB                   | 2022-05-31 11:43:24 AM UTC    | FALSE                 | High      | 1                      |
| œ   | 0        | Adobe Acrobat Reader DC 2020 Classic | acrobat_reader_dc_classic-20.005.30362-wi | adobe              | 272.3 MIB                 | 2022-07-16-05:57:46 PM UTC    | FALSE                 | Critical  | 1                      |
|     |          | Adobe Reader 9 x86 (Outdated)        | acrobat_reader_dc_continuous-22.001.201.  | adobe              | 315.5 Mi8                 | 2022-07-16 05:04:08 PM UTC    | FALSE                 | Critical  | 1                      |
|     |          | apache2                              | apache2 2.4.20-1ubuntu4.25                | 0 apache           | 92.9 K/B                  | 2022-06-16 01:54:57 PM UTC    | FALSE                 | Critical  | 1                      |
|     |          | арроп                                | apport 2.20.9-0ubuntu7.28                 | apport             | 122.7 KiB                 | 2022-04-27 11:08:22 AM UTC    | FALSE                 | Critical  | 2                      |
|     |          | apt                                  | apt 1.6.32ubuntu0.2                       | 0 apt              | 1.1 MB                    | 2022-04-27 11:08:22 AM UTC    | FALSE                 |           | 1                      |
|     |          | aptdaemon                            | aptdaemon 1.1.1+bzr982-Oubuntu19.5        | sebastian_beinlein | 13.2 Kiß                  | 2022-06-16 01:54:56 PM UTC    | FALSE                 |           | 1                      |
|     |          | aspell                               | aspell 0.60.7~20110707-4ubuntu0.2         | 0 aspell           | 65.7 KiB                  | 2022-06-16 01:54:57 PM UTC    | FALSE                 | High      | 1                      |
|     |          | avahi-autoipd                        | avahi-autoipd 0.7-3.5ubuntu1.3            | o avahi-autoipd    | 37.5 Kiß                  | 2022-06-16 01:54:57 PM UTC    | FALSE                 |           | 1                      |
|     |          | avahi-daemon                         | avahi-daemon 0.7-3.1ubuntu1.3             | 0 avahi            | 60.9 KiB                  | 2022-06-16 01:54:57 PM UTC    | FALSE                 |           | 1                      |
|     |          | avahi-utils                          | avahi-utils 0.7-3.1ubuntu1.3              | avahi-utils        | 24.1 KIB                  | 2022-06-16 01:54:57 PM UTC    | FALSE                 |           | 1                      |
|     |          | bash                                 | bash 4.4.18-2ubuntu1.3                    | 0 gnu              | 600.2 KiB                 | 2022-03-29 05:12:27 AM UTC    | FALSE                 | High      | 1                      |

- 4. You have got multiple filters to set and apply the patches.
  - You can select security patches or non-security patches
  - You can choose the group of devices to apply the patches
  - Also, you can apply patches based on operating systems
  - You can get the list of patches based on the severity of the vulnerability
  - You can also list the third-party patches

| san | erno     | W Managing SiteX.SecPoo              | d ~                                    |           | •                           |                    | Q Sun                      | Jul 17 4:10:32 PM | (c) 🔺 Pr | iyanka Hiremath       |  |
|-----|----------|--------------------------------------|----------------------------------------|-----------|-----------------------------|--------------------|----------------------------|-------------------|----------|-----------------------|--|
| PM  |          |                                      |                                        |           | Missing Patche              | <b>is</b> Most Cri | itical Patches Firmware    | Rollback Au       | tomation | Status 🐗              |  |
| •   |          |                                      |                                        |           |                             |                    |                            |                   | E        | opply Selected Patche |  |
| ₽   | Security | ion-security Source : All Groups     | II Operating System : All OS Family :  | Windows   | s 🗹 Linux 🗹 Mac Severity: 🕻 | 🖌 Critical 🔽 H     | igh 🗹 Medium 🗹 Low Type: 🕻 | Third Party       |          | Q. CSV                |  |
| 8   |          | Asset                                | 11 Patch                               | 11 Vende  | dor It                      | Size 11            | Date                       | Reboot 1          | Risk 👘   | Hosts 1               |  |
| ▲   |          | 7-zip x86                            | 7-zip-22.00-x86.exe                    | 0 7-zip   |                             | 1.2 MiB            | 2022-06-29 05:35:56 AM UTC | FALSE             | High     | 2                     |  |
| @   | 0        | accountsservice                      | accountsservice 0.6.55-Oubuntu14.1     | o ray_str | tode                        | 58.7 KiB           | 2022-05-31 11:43:24 AM UTC | FALSE             | High     | 1                     |  |
| œ   | 0        | Adobe Acrobat Reader DC 2020 Classic | acrobat_reader_dc_classic-20.005.30382 | wt adobe  | e                           | 272.3 MIB          | 2022-07-16 05:57:46 PM UTC | FALSE             | Critical | 1                     |  |
|     |          | Adobe Reader 9 x85 (Outdated)        | acrobat_reader_dc_continuous-22.001.2  | ot adobe  | •                           | 315.5 MIB          | 2022-07-16 05:04:08 PM UTC | FALSE             | Critical | 1                     |  |
|     |          | apache2                              | apache2 2.4.29-1ubuntu4.25             | epache    | 14<br>14                    | 92.9 KiB           | 2022-06-16 01:54:57 PM UTC | FALSE             | Critical | 1                     |  |
|     |          | apport                               | apport 2.20.9-0ubuntu7.28              | 0 apport  | t.                          | 122.7 KiB          | 2022-04-27 11:08:22 AM UTC | FALSE             | Critical | 2                     |  |
|     |          | apt                                  | apt 1.6.12ubuntu0.2                    | 0 apt     |                             | 1.1 M/B            | 2022-04-27 11:08:22 AM UTC | FALSE             |          | 1                     |  |
|     |          | aptdaemon                            | aptdaemon 1.1.1+bzr982-Oubuntu19.5     | 8 sebast  | tian_heinlein               | 13.2 Ki6           | 2022-06-16:01:54:58 PM UTC | FALSE             |          | 1                     |  |
|     |          | aspell                               | aspell 0.60.7~20110707-4ubuntu0.2      | 0 aspell  | 1                           | 65.7 KiB           | 2022-06-16:01:54:57 PM UTC | FALSE             | High     | 1                     |  |
|     |          | avahi-autoipd                        | avahi-autoipd 0.7-3.5ubuntu5.3         | 0 avahi-  | -autoipd                    | 37.5 KiB           | 2022-06-16 01:54:57 PM UTC | FALSE             |          | 1                     |  |
|     |          | avahi-daemon                         | avahi-daemon 0.7-3.1ubuntu1.3          | 0 avahi   |                             | 60.9 KiB           | 2022-06-16 01:54:57 PM UTC | FALSE             |          | 1                     |  |
|     |          | avahi-utils                          | avahi-utils 0.7-3.1ubuntu1.3           | 0 avahi-  | -vt/s                       | 24.1 KIB           | 2022-06-16:01:54:57 PM UTC | FALSE             |          | 1                     |  |
|     |          | bash                                 | bash 4.4.18-2ubuntu1.3                 | 0 gnu     |                             | 600.2 KIB          | 2022-03-29 05:12:27 AM UTC | FALSE             | High     | 1                     |  |

5. Manually select the patches from the check box and click on **Apply Selected Patches**.

| san | erno     | W Managing SiteX.SecPoo              |                           |                     | (                  | •                           | c                          | Mon Jul 18  | 11:41:01 AM | ô 🔺      | Priyanka Hiro  | emath 🗸   |
|-----|----------|--------------------------------------|---------------------------|---------------------|--------------------|-----------------------------|----------------------------|-------------|-------------|----------|----------------|-----------|
| РМ  |          |                                      |                           |                     |                    | Missing Patches Most        | Critical Patches Firm      | ware Ro     | llback Aı   | tomation | Status         | *         |
| •   |          |                                      |                           |                     |                    |                             |                            |             |             |          | Apply Selected | d Patches |
| Ψ.  | Security | Non-security Source : All Groups     | Operating System : All (  | S Family: 🗹 W       | indows 🗹 Linux 🗹   | Mac Severity : 🗹 Critical 🔽 | High 🗹 Medium 🛃 Low        | Type : 🗹 Ti | ird Party   |          | Q              | CSV       |
|     | 0        | Asset                                | 11 Patch                  |                     | Vendor             | 11 Size                     | 11 Date                    | Lî R        | boot 1      | Risk     | Hosts          |           |
| ▲   |          | 7-zip x86                            | 7-zip-22.00-x86.exe       | 0                   | 7-zip              | 1.2 MiB                     | 2022-06-29 05:35:56 AM UTC | FA          | LSE         | High     | 2              |           |
| -   |          | accountsservice                      | accountsservice 0.6.55-0  | abuntu14.1          | ray_stode          | 58.7 KiB                    | 2022-05-31 11:43:24 AM UTC | FA          | LSE         | High     | 1              |           |
| œ   | 2        | Adobe Acrobat Reader DC 2020 Classic | acrobat_reader_dc_class   | sic-20.005.30362-wf | adobe              | 272.3 168                   | 2022-07-16 05:57:46 PM UTC | FA          | LSE         | Critical | 1              |           |
|     |          | Adobe Reader 9 x85 (Outdated)        | acrobat_reader_dc_cont    | inuous-22.001.201   | adobe              | 315.5 M B                   | 2022-07-16 05:04:08 PM UTC | FA          | LSE         | Critical | 1              |           |
|     |          | apache2                              | apache2 2.4.29-1ubuntu    | us <b>0</b>         | apache             | 92.9 KiB                    | 2022-06-16 01:54:57 PM UTC | FA          | LSE         | Critical | 1              |           |
|     |          | apport                               | apport 2.20.9-0ubuntu7.   | 28 0                | apport             | 122.7 KiB                   | 2022-04-27 11:08:22 AM UTC | FA          | LSE         | Critical | 2              |           |
|     | 0        | apt                                  | apt 1.6.12ubuntu0.2       | 0                   | apt                | 1.1 MIB                     | 2022-04-27 11:08:22 AM UTC | FA          | LSE         |          | 1              |           |
|     |          | aptdaemon                            | aptdaemon 1.1.1+bzr962    | -Oubuntu 19.5 0     | sebastian_heinlein | 13.2 K/B                    | 2022-06-16 01:54:58 PM UTC | FA          | LSE         |          | 1              |           |
|     | 0        | aspell                               | aspell 0.60.7~20110707-4  | lubuntu0.2 0        | aspell             | 85.7 KIB                    | 2022-06-16 01:54:57 PM UTC | FA          | LSE         | High     | 1              |           |
|     |          | avahi-autoipd                        | avahi-autoipd 0.7-3.5ubi  | ntu1.3 0            | avahi-autoipd      | 37.5 KiB                    | 2022-06-16 01:54:57 PM UTC | FA          | LSE         |          | 1              |           |
|     |          | avahi-daemon                         | avahi-daemon 0.7-3.1ub    | untu1.3 ()          | avahi              | 60.9 KIB                    | 2022-06-16 01:54:57 PM UTC | FA          | LSE         |          | 1              |           |
|     |          | avahi-utils                          | avahi-utils 0.7-3.1ubuntu | 1.3 0               | avahi-utils        | 24.1 KB                     | 2022-06-16 01:54:5T PM UTC | FA          | LSE         |          | 1              |           |
|     | 0        | bash                                 | bash 4.4.18-2ubuntu1.3    | 0                   | gnu                | 600.2 KiB                   | 2022-03-29 05:12:27 AM UTC | FA          | LSE         | High     | 1              |           |

6. You will be displayed with create patching task window.

| sa | nerno    | W Ma         | naging SiteX.SecPod ~ |                           |                        | <b>A</b>              |                            | Q Mon Jul 18 11:4      | 8:58AM | 🛔 Priyanka Hiremath    |
|----|----------|--------------|-----------------------|---------------------------|------------------------|-----------------------|----------------------------|------------------------|--------|------------------------|
| PM |          |              | Create Patching Task  |                           |                        |                       |                            |                        | mation | Status 🐗               |
| ۲  |          |              |                       |                           |                        |                       |                            |                        |        | Apply Selected Patches |
| Ģ  | Security | Non-security | Task Controls         |                           | Task Name              | task name *           |                            | Task Impact            |        | Q III CSV              |
|    |          | 4            | Reboot Control        |                           | Remarkation Calendaria |                       |                            | . 1                    |        | t Harts II             |
|    |          | Asset        | Remediation End Time  |                           | Remediation Schedule   | select time to apply" | ~                          | ¢Τ                     |        | nosts of               |
| _  | 4        |              | Patching Notification |                           |                        |                       |                            | Patch                  |        |                        |
|    |          | accounts     | Remediation Scripts   |                           |                        |                       |                            |                        |        |                        |
| G  |          | Adobe Ad     | Test and Deploy       |                           |                        |                       |                            | □2                     |        |                        |
|    |          | Adobe Re.    |                       |                           |                        |                       |                            |                        | cal    |                        |
|    |          | apache2      |                       |                           |                        |                       |                            | Online                 | cal    |                        |
|    |          | apport       |                       |                           |                        |                       |                            |                        | cal    |                        |
|    |          | apt          |                       |                           |                        |                       |                            | Ϋ0                     | um     |                        |
|    |          | aptdaeme     |                       |                           |                        |                       |                            | Offline                | um     |                        |
|    |          | aspell       |                       |                           |                        |                       |                            |                        |        |                        |
|    |          | avahi-aut    |                       |                           |                        |                       |                            |                        | um     |                        |
|    |          | avahi-dae    |                       |                           |                        |                       |                            | Apply Selected Patches | Cancel |                        |
|    |          | avahi-utils  | 1/2                   | ni-otils 0.7-3.1ubuntu1.3 | 0 avahi-utils          | 24.1 KHB              | 2022-06-16 01:54:57 PM UTC | FALSE                  | Medium |                        |
|    |          |              | basi                  | 4.4.18-2ubuntu1.3         | 0 gnu                  | 600.2 KiB             | 2022-03-29 05:12:27 AM UTC | FALSE                  |        |                        |

7. You get various Task Controls to apply missing patches. Here, assign the task name and schedule the remediation time.

You can immediately apply patches

| sa<br>PM | nerno | W Ma                                                                                                    | naging_SiteX.SecPod_×<br>Create Patching Task                                                                                                    |                       |                                   |                                    |                                                       | O Mon Jul 18 11:51:                                      | 37 AM | 🛔 Priyanka Hiremath 🗸                                                                                                    |
|----------|-------|----------------------------------------------------------------------------------------------------|----------------------------------------------------------------------------------------------------|-----------------------|-----------------------------------|------------------------------------|-------------------------------------------------------|----------------------------------------------------------|-------|----------------------------------------------------------------------------------------------------|
|          |       | Non-security<br>Asset<br>7-219 x88<br>accounts<br>Adobe Ro<br>apache2<br>apport<br>apt<br>apt<br>apt<br>apt<br>apt<br>apt<br>apt<br>apt<br>aspell<br>axah-au<br>axah-au | Task Controls         Reboot Control         Remediation End Time         Patching Notification         Remediation Scripts         Test and Deploy |                       | Task Name<br>Remediation Schedule | Apply missing patches<br>Immediate | ▶<br>▶                                                | Task Impact<br>1<br>Patch<br>2<br>Online<br>0<br>Offline |       | Scatus         W           Apply Scatce Pather         Apply Scatce Pather           I         Hosts         II           I         I         I           I         I         I |
|          |       | avahi-utils<br>bash                                                                                                    | avahi-s                                                                                                    | tils 0.7-3.1ubuntu1.3 | avahi-utils     gnu               | 24.1 K/B<br>600.2 K/B              | 2022-06-16 01:54:57 PM UTC 2022-03-29 05:12:27 AM UTC | FALSE                                                    |       |                                                                                                    |

## You can apply patches after the scheduled scan

| sar | nerno    | W Mana       | aging_SiteX.SecPod ~                       |                             |                      | <b>A</b>              |                            | O Mon Jul 18 11:51:43        | u (j) 4     | Priyanka Hiremat      |
|-----|----------|--------------|--------------------------------------------|-----------------------------|----------------------|-----------------------|----------------------------|------------------------------|-------------|-----------------------|
| РМ  |          |              | Freate Patching Task                       |                             |                      |                       |                            |                              | ×<br>mation | Status 🖸              |
| •   | Security | Non-security | Task Controls                              |                             | Task Name            | Apply missing patches |                            | Task Impact                  |             | oply Selected Patches |
|     |          | Asset        | Reboot Control                             |                             | Remediation Schedule | after scheduled scan  | ~                          | ¢1                           | . II        | Hosts It              |
| A   |          | 7-zip x86    | Remediation End Time Patching Notification |                             |                      |                       |                            | Patch                        |             |                       |
|     |          | Adobe Act    | Remediation Scripts                        |                             |                      |                       |                            |                              | tal.        |                       |
| Ğ   |          |              | Test and Deploy                            |                             |                      |                       |                            | <b>P</b> 2                   |             |                       |
|     |          | Adobe Re     |                                            |                             |                      |                       |                            | Online                       | cal .       |                       |
|     |          | apache2      |                                            |                             |                      |                       |                            |                              | sal         |                       |
|     |          | apport       |                                            |                             |                      |                       |                            | φ0                           | cal<br>um   |                       |
|     |          | aptdaemo     |                                            |                             |                      |                       |                            | Offline                      | um          |                       |
|     |          | aspell       |                                            |                             |                      |                       |                            |                              |             |                       |
|     |          | avahi-auti   |                                            |                             |                      |                       |                            |                              | um          |                       |
|     |          | avahi-dae    |                                            |                             |                      |                       |                            | Apply Selected Patches Cance | e un        |                       |
|     |          | avahi-utils  |                                            | vahi-utils 0.7-3.1ubuntu1.3 | 0 avahi-utils        | 24.1 KiB              | 2022-06-16 01:54:57 PM UTC | FALSE                        |             |                       |
|     |          |              | t                                          | ash 4.4.18-2ubuntu1.3       | 0 gru                | 600.2 KiB             | 2022-03-29 05:12:27 AM UTC | FALSE                        |             |                       |

You can apply patches on a custom date

| sar | nerno    | W Man        | aging_SiteX.SecPod ~  |                           |                      |                       |                           | O Mon Jul 18 11:51:49 A      | м (ў) 🔺     | Priyanka H    | liremat |
|-----|----------|--------------|-----------------------|---------------------------|----------------------|-----------------------|---------------------------|------------------------------|-------------|---------------|---------|
| РМ  |          |              | Create Patching Task  |                           |                      |                       |                           |                              | ×<br>mation | Status        | 4       |
| ۲   |          |              | Task Controls         |                           |                      |                       |                           | Task Impast                  | 6           | pply Selected | stches  |
|     | Security | Non-security | Task Controis         |                           | Task Name            | Apply missing patches |                           | Task impact                  |             | ٩             | a csv   |
|     |          | Asset        | Reboot Control        |                           | Remediation Schedule | custom date           | ~                         | <b>⇔</b> 1                   | . 11        | Hosts         |         |
| A   | 22       | 7-zio x86    | Remediation End Time  |                           |                      |                       |                           | ¥Τ                           |             |               |         |
|     |          |              | Patching Notification |                           | Job execution date   | 2022-07-18 11:45:AM   |                           | Patch                        |             |               |         |
|     |          | Adaba ta     | Remediation Scripts   |                           |                      |                       |                           |                              |             |               |         |
| G   |          | ABODE AD     | Test and Deploy       |                           |                      |                       |                           | □2                           |             |               |         |
|     |          | Adobe Re     |                       |                           |                      |                       |                           |                              | cal         |               |         |
|     |          | apache2      |                       |                           |                      |                       |                           | Online                       | cal         |               |         |
|     |          | apport       |                       |                           |                      |                       |                           |                              | cal         |               |         |
|     |          | apt          |                       |                           |                      |                       |                           | Ψ0                           |             |               |         |
|     |          | antriaemu    |                       |                           |                      |                       |                           | Offline                      |             |               |         |
|     |          |              |                       |                           |                      |                       |                           |                              |             |               |         |
|     |          |              |                       |                           |                      |                       |                           |                              |             |               |         |
|     |          | avahi-aut    |                       |                           |                      |                       |                           |                              |             |               |         |
|     |          | avahi-dae    |                       |                           |                      |                       |                           | Apply Selected Patches Cance |             |               |         |
|     |          |              | ava                   | hi-utils 0.7-3.1ubuntu1.3 | avahi-utils          | 24.1 KIB              | 2022-06-16 01:54:57 PM UT | C FALSE                      |             |               |         |
|     | O        | bash         | bar                   | h 4.4.18-2ubuntu1.3       | O gnu                | 600.2 KIB             | 2022-03-29 05:12:27 AM UT | C FALSE                      | High        | 1             |         |

- 8. You can schedule the reboot time from the Reboot control option.
  - Do not reboot

| sar | nerno    | W M          | anaging SiteX.SecPod ~ |                     |                     |                       |                           | Mon Jul 18 11:53       | 1:52 AM | 🛔 Priyanka Hirem      | ath 🤊 |
|-----|----------|--------------|------------------------|---------------------|---------------------|-----------------------|---------------------------|------------------------|---------|-----------------------|-------|
| РМ  |          |              | Create Patching Task   |                     |                     |                       |                           |                        | ^ mat   | on Status             | ŵ     |
| ۲   |          |              |                        |                     |                     |                       |                           |                        |         | Apply Selected Patche |       |
| ₽.  | Security | Non-security | Task Controls          |                     | Task Name           | Apply missing patches |                           | Task Impact            |         | Q Ecsv                |       |
|     |          | Asset        | Reboot Control         | R                   | emediation Schedule | custom date           | *                         | <b>6</b> 1             |         | It Hosts B            |       |
| ▲   |          | 7-zip x86    | Remediation End Time   |                     |                     |                       |                           | <b>≁</b> 1             |         |                       |       |
| ₽   |          | accounts     | Patching Notification  | Reboot Control      | Job execution date  | 2022-07-18 11:45:AM   |                           | Patch                  |         |                       |       |
| G   |          | Adobe Ap     | Remediation Scripts    |                     | Reboot Schedule     | Do not reboot         | ~                         |                        | cal     |                       |       |
| _   |          |              | Test and Deploy        |                     |                     |                       |                           | <b>P</b> 2             |         |                       |       |
|     |          | Adobe Re     |                        |                     |                     |                       |                           | Online                 | sat     |                       |       |
|     |          | apache2      |                        |                     |                     |                       |                           |                        | cal     |                       |       |
|     |          | apport       |                        |                     |                     |                       |                           |                        | cal     |                       |       |
|     |          | apt          |                        |                     |                     |                       |                           | <b>U</b>               | um      |                       |       |
|     |          | aptdaeme     |                        |                     |                     |                       |                           | Offline                | um      |                       |       |
|     |          | aspell       |                        |                     |                     |                       |                           |                        |         |                       |       |
|     |          | avahi-aut    |                        |                     |                     |                       |                           |                        | um      |                       |       |
|     |          | avahi-dae    |                        |                     |                     |                       |                           | Apply Selected Patches | Cancel  |                       |       |
|     |          | avahi-utils  | avahi-sti              | is 0.7-3.1ubuntu1.3 | avahi-utils         | 24.1168               | 2022-06-16 01:54:57 PM UT | C FALSE                |         |                       |       |

 Reboot automatically: Once the patch is applied, the system gets rebooted automatically with a prior reboot notification.

| Sa<br>PM | nerno    | DW Ma                            | naging SiteX.SecPod ~<br>Create Patching Task |                   |                                         | <b>A</b>                                                            | O Mon Jul 18 11:54:02                    | AM () & Pri        | yanka Hiremath<br>Status 🔗 |
|----------|----------|----------------------------------|-----------------------------------------------|-------------------|-----------------------------------------|---------------------------------------------------------------------|------------------------------------------|--------------------|----------------------------|
| 0 I E    | Security | Non-security                     | Task Controls<br>Reboot Control               |                   | Task Name                               | Apply missing patches                                               | Task Impact                              | Apply              | Selected Patches           |
| 4        |          | Asset<br>7-zip x86               | Remediation End Time<br>Patching Notification | R. L. J. C. J. J. | Remediation Schedule Job execution date | custom date  V 2022-07-18 11:45:AM                                  | <b>☆ 1</b><br>Patch                      | 2 LT H             | asts IT                    |
| G        |          | Adobe Acr                        | Remediation Scripts<br>Test and Deploy        | Report Control    | Reboot Schedule<br>Reboot message       | Reboot automatically                                                | ₽2                                       | cal 1              |                            |
|          |          | apache2<br>apport                |                                               |                   |                                         |                                                                     | Online                                   | tal 1              |                            |
|          |          | apt<br>aptdaeme                  |                                               |                   |                                         |                                                                     | Offline                                  | um 1               |                            |
|          |          | aspeli<br>avahi-aut              |                                               |                   |                                         |                                                                     |                                          | 1<br>um 1          |                            |
|          |          | avahi-dae<br>avahi-utils<br>bash | avahi-utils<br>bash 4.4.1                     | 0.7-3.1ubuntu1.3  | 0 avahi-utils<br>0 gnu                  | 24.1 K/B 2022-06-16 01:54:57 PM<br>600.2 K/B 2022-03-29 05:12:27 AM | Apply Selected Patches Cano<br>UTC FALSE | Medium 1<br>High 1 |                            |

• Schedule date and time: You can schedule a date and time with a reboot message.

| sai | nerno    | W Manar      | ring SiteX.SecPod ~   |                  |                      | <b>A</b>               | Q Mon Jul 18 11:5          | 4:29 AM 🕜 🛔 Priyanka Hiremati |
|-----|----------|--------------|-----------------------|------------------|----------------------|------------------------|----------------------------|-------------------------------|
| РМ  |          |              | Create Patching Task  |                  |                      |                        |                            | tomation Status 🕫             |
|     | _        |              | Task Controls         |                  |                      |                        | Task Impact                | Apply Selected Patches        |
|     | Security | Non-security | Reboot Control        |                  | Task Name            | Apply missing patches  |                            | Q CCV                         |
|     |          | Asset        | Remediation End Time  |                  | Remediation Schedule | custom date 🗸 🗸        | ¢1                         | UT Hosts UT                   |
| A   | 2        | 7-zip x86    | Patching Notification |                  | Job execution date   | 2022-07-18 11:45:AM    | Patch                      | 2                             |
| 8   |          | accountsser  | Remediation Scripts   | Reboot Control   |                      |                        |                            | 1                             |
| C+  |          | Adobe Acrol  | Test and Deploy       |                  | Reboot Schedule      | Schedule date and time | □ 2                        | * 1                           |
|     |          | Adobe Read   |                       |                  | Reboot date time     | eboot date             | Online                     | al 1                          |
|     |          | apache2      |                       |                  | Reboot message       | < Jul 2022 >           | Online                     | al I                          |
|     |          | apport       |                       |                  |                      | Su Mo Tu We Th Fr Sa   |                            | al 2                          |
|     |          | apt          |                       |                  |                      | 26 27 28 29 30 1 2     | <b>U</b>                   | <b>um 1</b>                   |
|     |          | aptdaemon    |                       |                  |                      | 10 11 12 13 14 15 16   | Offline                    | um 1                          |
|     |          | aspell       |                       |                  |                      | 17 18 19 20 21 22 23   |                            | 1                             |
|     |          | avahi-autoip |                       |                  |                      | 24 25 26 27 28 29 30   |                            | um 1                          |
|     |          | avahi-daemi  |                       |                  |                      | 31 1 2 3 4 5 6         | Apply Selected Patches     | Cancel am 1                   |
|     |          |              | avahi-utik            | 0.7-3.1ubuntu1.3 | 0 avahi-utils        | 12 ¥ : 00 ¥ AM ¥ 200   | 5-16 01:54:57 PM UTC FALSE | Medium 1                      |
|     |          | bash         | bash 4.4.1            | 8-2ubuntu1.3     | 0 gru                | Cancel Apply 3433      | 3-29 05:12:27 AM UTC FALSE | High 1                        |
|     |          |              | bind9                 |                  | 0 lac                | Unspecified 2022-06    | 6-27 06:42:21 AM UTC FALSE | Critical 1                    |

Note: This value specifies the local date and time at which reboot will be mandated on all endpoints. Logged-in users can postpone reboot on their machines until this datetime value is reached. A prompt will appear on the user's screen before initiating a reboot.

• Remediation End Time: Remediation will be completed at the specified time.

| sa<br>PM  | nerno    | DW Mar                                 | Create Patching Task                                    |                                          |                                                         | •                                                           |                                                                 | Q Mon Jul 18                                             | 11:59:12 AM<br>×           | Priyanka Hirema                                       |
|-----------|----------|----------------------------------------|---------------------------------------------------------|------------------------------------------|---------------------------------------------------------|-------------------------------------------------------------|-----------------------------------------------------------------|----------------------------------------------------------|----------------------------|-------------------------------------------------------|
| 0 IP II 4 | Security | Non-security<br>Asset<br>7-zip x86     | Task Controls<br>Reboot Control<br>Remediation End Time |                                          | Task Name<br>Remediation Schedule<br>Job execution date | Apply missing patches<br>custom date<br>2022-07-18 11:45:AM | ~                                                               | Task Impact                                              |                            | Apply selected futcher<br>Q. Ecsy<br>If Hosts If<br>2 |
| ₽<br>(+   |          | Adobe Acrob<br>Adobe Read              | Remediation Scripts Test and Deploy                     | <ul> <li>Remediation End Time</li> </ul> | Remediation End Time                                    | 02 v 01 v PH v                                              |                                                                 | □ 2<br>Online                                            |                            | 1<br>1<br>1                                           |
|           |          | apache2<br>apport<br>apt<br>aptdaemore |                                                         |                                          |                                                         |                                                             |                                                                 | <b>₽</b> 0<br>Offline                                    | *                          | 1<br>2<br>1                                           |
|           |          | aspell<br>avahi-autop<br>avahi-daem    |                                                         |                                          |                                                         |                                                             |                                                                 | Apply Selected Patches                                   | Cancel                     |                                                       |
|           |          |                                        | avahi<br>bash-<br>bind9                                 | utis 0.7-3.1ubumu1.3<br>.4.18-2ubumtu1.3 | 0 avahi-utis<br>0 gru<br>0 isc                          | 24.1 KB<br>600.2 K0<br>Unspec                               | 8 2022-06-16 01:5<br>8 2022-03-29 05:1<br>field 2022-06-27 06.4 | 457 PM UTC FALSE<br>227 AM UTC FALSE<br>221 AM UTC FALSE | Medium<br>High<br>Oritical | 1                                                     |

 Patching Notification: Give notification start message and notification end message so that you can be informed about the patching activity.

| Sa<br>PM                                 | nerno | DW Manar                                                                                  | ring SiteX.SecPod ~<br>Create Patching Task                                                                                |                       |                                                                                                    | <b>A</b>                                                                                                    | 0                                                  | fon Jul 18 11:59:18 AM<br>×           | omation Status                                                                                                    |
|------------------------------------------|-------|-------------------------------------------------------------------------------------------|----------------------------------------------------------------------------------------------------|-----------------------|----------------------------------------------------------------------------------------------------|----------------------------------------------------------------------------------------------------|----------------------------------------------------|---------------------------------------|----------------------------------------------------------------------------------------------------|
| 8 ]] [] [] [] [] [] [] [] [] [] [] [] [] |       | Non-security<br>Asset<br>7-zip x86<br>accountsen<br>Adobe Aceco<br>Adobe Reach<br>apache2 | Task Controls<br>Reboot Control<br>Remediation End Time<br>Patching Notification<br>Remediation Scripts<br>Test and Deploy | Putching Notification | Task Name<br>Remediation Schedule<br>Job execution date<br>Notification Start Message<br>Notification End Message | Apply missing patches custom date 2022-07-18 11:45:AM System patching activity is schedul System patching activity is complet | Task<br>P<br>O                                     | Impact<br>F 1<br>atch<br>P 2<br>nline | Apply Selected Public           Q.         Elsow           II         Hosts         II           2         1         II           3         II         III           4         3         III |
|                                          |       | apport<br>apt<br>aptdaemon<br>aspell<br>avahi-autoip                                      |                                                                                                    |                       |                                                                                                    |                                                                                                    | 01                                                 | D O                                   |                                                                                                    |
|                                          |       | avahi-daem<br>avahi-utils                                                                 | avahi-uti                                                                                                    | s 0.7-3.10buntu1.3    | 0 avahi-usis                                                                                                    | 24.1 K/B 2022                                                                                                    | Apply Solv<br>2:06-16:01:54:57 PM UTC              | ded Patches Cancel                    | a 1<br>a 1                                                                                                    |
|                                          |       | bash<br>bind9                                                                             | bash 4.4.<br>bind9                                                                                                    | 8-2ubuntu1.3          | 0 gru<br>0 isc                                                                                                    | 600.2 KiB 2022<br>Unspecified 2022                                                                                            | 2-03-29 05:12:27 AM UTC<br>2-06-27 06:42:21 AM UTC | FALSE High                            | 1                                                                                                    |

9. Remediation Scripts: You can upload pre-remediation scripts and post-remediation scripts in the given file formats.

- Windows: inf, reg, ps1, bat, exe, msi, msp
- Linux: sh, deb, rpm
- macOS: sh, pkg, dmg (pkg, app)

| sa<br><sub>PM</sub> | nerno    | OW Mara                    | aring SiteX.SecPod ~<br>Create Patching Task |                     |    |                    |               |                          |                                                       | Q        | Mon Jul 18 11:5 | 9:32 AM<br>× | 🗿 🔺<br>mation | Priyanka H<br>Status | liremath<br>A |
|---------------------|----------|----------------------------|----------------------------------------------|---------------------|----|--------------------|---------------|--------------------------|-------------------------------------------------------|----------|-----------------|--------------|---------------|----------------------|---------------|
| e                   | Security | Non-security               | Task Controls                                |                     |    | Task Name          | Apply missing | patches                  |                                                       | Tas      | k Impact        |              | K             | sply Selected (      | Tatches       |
|                     |          | Asset                      | Reboot Control<br>Remediation End Time       |                     | Re | mediation Schedule | custom date   |                          | ~                                                     | 4        | ¢1              |              |               | Hosts                |               |
| B                   |          | accountsser                | Patching Notification Remediation Scripts    | Remediation Scripts |    | Job execution date | 2022-07-18 1  | Post-script              | 0                                                     | 1        | Patch           |              |               |                      |               |
|                     |          | Adobe Read                 | Test and Deploy                              |                     |    |                    |               |                          |                                                       |          | <b>₽</b> 2      |              |               |                      |               |
|                     |          | apache2<br>apport          |                                              |                     |    |                    |               |                          |                                                       |          |                 | a<br>a       |               |                      |               |
|                     |          | apt<br>aptdaemon           |                                              |                     |    |                    |               |                          |                                                       | c        | <b>D</b> ffline | -            |               |                      |               |
|                     |          | aspell<br>anahi-autoip     |                                              |                     |    |                    |               |                          |                                                       |          |                 |              |               |                      |               |
|                     |          | avahi-daema<br>avahi-utils | avahi-util                                   | 10.7-3.1uburtu1.3   | 0  | avahi-utis         |               | 241168                   | 2022-06-16 01:54:57 PM UTC                            | Apply Se | FALSE           | ancel am     |               |                      |               |
|                     |          | bash<br>bind9              | bash 4.4.1<br>bind9                          | 8-2ubuntu1.3        | 0  | gru<br>isc         |               | 600.2 KiB<br>Unspecified | 2022-03-29 05:12:27 AM UTC 2022-06-27 06:42:21 AM UTC |          | FALSE           | High         |               |                      |               |

10. Click on Apply Selected Patches.

| sar<br><sub>PM</sub> | nerno    | DW Mana                                    | ring_SiteX.SecPod →<br>Create Patching Task |                                         |                                   | <b>A</b>                           |                                                          | Q Mon Jul 18 12:07:         | tomation         | 🌢 Priyanka Hiremath 🗙<br>Status 🏘 |
|----------------------|----------|--------------------------------------------|---------------------------------------------|-----------------------------------------|-----------------------------------|------------------------------------|----------------------------------------------------------|-----------------------------|------------------|-----------------------------------|
| •                    | Security | Non-security                               | Task Controls<br>Reboot Control             |                                         | Task Name<br>Remediation Schedule | Apply missing patches              |                                                          | Task Impact                 |                  | Apply Selected Patches            |
| ▲<br>₽               |          | 7-zip x80<br>accountsser                   | Patching Notification Remediation Scripts   | <ul> <li>Remediation End Tim</li> </ul> | e<br>Remediation End Time         | 02 V 02 V Ab V                     |                                                          | Patch                       |                  |                                   |
| G                    |          | Adobe Acrot                                | Test and Deploy                             | Patching Notification                   | Notification Start Message        | System patching activity is schedu | ]                                                        | ₽ 2<br>Online               | -                |                                   |
|                      |          | apache2<br>apport<br>apt                   |                                             | Remediation Scripts                     | Notification End Message          | System patching activity is compl- |                                                          | <b>—</b> 0                  | k<br>k           |                                   |
|                      |          | aptdaemon<br>aspell                        |                                             |                                         | Remediation scripts               | 🕹 Pre-script                       | •                                                        | Offline                     | m                |                                   |
|                      |          | avahi-autoip<br>avahi-daema<br>avahi-utils | avahé utils 0                               | 7-3.1ubuntu1.3                          | 0 avahi-utils                     | 2411KB                             | 2022-06-16 01:54:57 PM UTC                               | Apply Selected Patches Cano | el um<br>Medium  |                                   |
|                      | 0        | bash<br>bind9                              | bath 4.4.18-<br>bind9                       | Wountul.3                               | 0 gru<br>0 ix                     | 600.2 KB<br>Unspecified            | 2022-03-29 05:12:27 AM UTC<br>2022-06-27 06:42:21 AM UTC | FALSE                       | High<br>Critical | 1                                 |

## How to test and deploy Patches in SanerNow

To deploy the right and compatible patches, SanerNow facilitates testing the patches before applying. Let us know how to test and deploy patches in SanerNow.

1. In create patching task window, click on **Test and deploy task controls**.

| san<br>M | erno     | W Man        | create Patching Task  |                  |                        |                 |             |                            | Q Mon Jul 18 12:34 | Kons PM  | Priyanka Hin<br>tion Status | emath<br>A |
|----------|----------|--------------|-----------------------|------------------|------------------------|-----------------|-------------|----------------------------|--------------------|----------|-----------------------------|------------|
|          | Security | Non-security | Task Controls         |                  | Task Name              | test and depl   | ov task     | - [                        | Task Impact        |          | Apply Selected Pat          | and a      |
|          |          |              | Reboot Control        | Test Criteria    |                        |                 | .,          |                            |                    |          |                             |            |
|          |          | Asset        | Remediation End Time  |                  | Test Schedule          | select time to  | apply*      | ~                          | ¢1                 |          | +1 Hosts                    |            |
|          |          | accounting   | Patching Notification |                  | Calart dauleas to tast | -select time to | apply*      |                            | Patch              |          |                             |            |
|          |          | Adobe Acrot  | Remediation Scripts   |                  | Select Gevices to test | after schedule  | discan      |                            |                    |          |                             |            |
| Ľ.       |          |              | Test and Deploy       |                  |                        | Contonioure     |             |                            | <b>P</b> 2         |          |                             |            |
| - 1      |          | Adobe Read   |                       |                  |                        |                 |             |                            | Online             |          |                             |            |
| - 1      |          | apache2      |                       |                  |                        |                 |             |                            |                    | ×        |                             |            |
| - 1      |          | apport       |                       |                  |                        |                 |             |                            |                    | ×        |                             |            |
| - 1      |          | apt          |                       |                  |                        |                 |             |                            | -0                 | -        |                             |            |
| - 1      |          | aptdaemon    |                       |                  |                        |                 |             |                            | Offline            | -        |                             |            |
| - 1      |          | aspell       |                       |                  |                        |                 |             |                            |                    |          |                             |            |
| - 1      |          | avahi-autoip |                       |                  |                        |                 |             |                            | _                  |          |                             |            |
|          |          | avahi-daeme  |                       |                  |                        |                 |             |                            | Next C             | ancel um |                             |            |
|          |          |              | avahi-util            | 0.7-3.1ubuntu1.3 | 0 avahi-utils          |                 | 24.1 KB     | 2022-06-16 01:54:57 PM UTC | FALSE              |          |                             |            |
|          |          | bash         | bash 4.4.1            | 8-2ubuntu1.3     | 0 gru                  |                 | 600.2 KiB   | 2022-03-29 05:12:27 AM UTC | FALSE              |          |                             |            |
|          |          |              | bind9                 |                  | O isc                  |                 | Unspecified | 2022-06-27 06:42:21 AM UTC | FALSE              |          |                             |            |

2. In **Test Criteria**, assign the task name and schedule the test immediately, after a scheduled scan, or on a custom date.

| sa<br><sub>PM</sub> | nerno    | DW Man                     | aring SiteX.SecPod ~<br>Create Patching Task |                 |                        | <b>A</b>              |                                                          | Q Mon Jul 18 12:00:0 | apm. ()<br>×<br>tomation | 🛔 Priyanka Hiremath<br>Status 🖷 |
|---------------------|----------|----------------------------|----------------------------------------------|-----------------|------------------------|-----------------------|----------------------------------------------------------|----------------------|--------------------------|---------------------------------|
|                     | Security | Non-security               | Task Controls                                |                 | Task Name              | Test and deploy task  |                                                          | Task Impact          |                          | Apply Selected Patches          |
|                     |          | Asset<br>7-zip.x86         | Remediation End Time Patching Notification   | - Test Criteria | Test Schedule          | Immediate             | ~                                                        | <b>⇔ 1</b><br>Patch  | : 41                     | Hosts II                        |
|                     |          | Adobe Acrob                | Remediation Scripts<br>Test and Deploy       |                 | Select devices to test | > Win10               | Q                                                        | <b>□</b> 2           | ×                        |                                 |
|                     |          | Adobe Reads                |                                              |                 |                        |                       |                                                          | Online               | ai<br>ai                 |                                 |
|                     |          | apport<br>apt              |                                              |                 |                        |                       |                                                          | ₽0                   | al<br>un                 |                                 |
|                     |          | aptdaemon<br>aspell        |                                              |                 |                        |                       |                                                          | Offline              | um                       |                                 |
|                     |          | avahi-autoip<br>avahi-daem |                                              | 1               |                        |                       |                                                          | Next                 |                          |                                 |
|                     |          |                            | avahi utis 0<br>bash 4.4.18-                 | 7-3.1ubuntu1.3  | 0 avahi-usis<br>0 gnu  | 24.1 K08<br>600.2 K08 | 2022-06-16 01:54:57 PM UTC<br>2022-03-29 05:12:27 AM UTC | FALSE<br>FALSE       |                          |                                 |

| sa<br>PM    | nerno    | OW Man                                     | Greate Patching Task                                           |                  |                                         | <b>A</b>                |                                                          | Q Mon Jul 18 12:00:09 | PM () 4           | Priyanka Hirem.<br>Status |
|-------------|----------|--------------------------------------------|----------------------------------------------------------------|------------------|-----------------------------------------|-------------------------|----------------------------------------------------------|-----------------------|-------------------|---------------------------|
| •           | Security | Non-security                               | Task Controls<br>Reboot Control                                |                  | Task Name                               | Test and deploy task    |                                                          | Task Impact           |                   | Apply Selected Patcher    |
| A<br>8<br>6 |          | Asset 7-zip x88 accountseen Adobe Acros    | Remediation End Time Patching Notification Remediation Scripts | Test Criteria    | Test Schedule<br>Select devices to test | after scheduled scan    | ~<br>Q,                                                  | <b>⇔ 1</b><br>Patch   |                   | Hosts //<br>2<br>1<br>1   |
|             |          | Adobe Read                                 | Test and Deploy                                                |                  |                                         |                         |                                                          | ₽2<br>Online          |                   |                           |
|             |          | apport<br>apt<br>aptdaemon<br>aspeli       |                                                                |                  |                                         |                         |                                                          | ☐ 0<br>Offline        | an<br>um          |                           |
|             |          | avahi-autois<br>avahi-daema<br>avahi-utila | avahë uti                                                      | 0.7-3.1ubuntu1.3 | 0 avahivotis                            | 24.1 KB                 | 2022-06-16 01:54:57 PM UTC                               | Next Cancel           | an<br>an<br>Medun |                           |
|             | 0        | bind9                                      | bash 4.4.3<br>bind9                                            | 2.burtu1.3       | 0 jnc                                   | 600.2 KB<br>Unspecified | 2022-03-29 05:12:27 AM UTC<br>2022-06-27 06:42:21 AM UTC | FALSE                 | Critical          | 1                         |

| sa | nerno    | DW Man       | aging SiteX.SecPod v  |                  |                        | <b>A</b>      |             |                            | Q Mon Jul 18 12:00:21 | PM 🔿        | 🛔 Priyanka Hiremat     |
|----|----------|--------------|-----------------------|------------------|------------------------|---------------|-------------|----------------------------|-----------------------|-------------|------------------------|
| РМ |          |              | Create Patching Task  |                  |                        |               |             |                            |                       | × tomation  | Status 🖸               |
| •  | Security | Non-security | Task Controls         |                  | Task Name              | Test and depl | oy task     |                            | Task Impact           |             | Apply Selected Patches |
|    |          | Annat        | Reboot Control        | Test Criteria    |                        |               |             |                            | . 1                   |             | Hosts []               |
| A  |          | 7-zio x86    | Remediation End Time  |                  | Test Schedule          | custom date   |             | ~                          | ¢1                    |             | 2                      |
| P  |          | accountseen  | Patching Notification |                  | Inhexecution date      | 2022-02-10.11 | MARK        |                            | Patch                 |             |                        |
|    |          | Adobe Acroit | Remediation Scripts   |                  | 500 600000000000       | 2022-01-19-11 | 1400401     | 0                          |                       |             |                        |
| U+ |          |              | Test and Deploy       |                  | Select devices to test | ⊳ 💌 Win10     | 1           | ~                          | ₽2                    |             |                        |
|    |          | Adobe Reads  |                       |                  |                        |               |             |                            | Online                | 24          |                        |
|    |          | apache2      |                       |                  |                        |               |             |                            |                       | al le       |                        |
|    |          | apport       |                       |                  |                        |               |             |                            |                       | al          |                        |
|    |          | apt          |                       |                  |                        |               |             |                            | <b>U</b>              | um interest |                        |
|    |          | aptdaemon    |                       |                  |                        |               |             |                            | Offline               | um.         |                        |
|    |          | aspell       |                       |                  |                        |               |             |                            |                       |             |                        |
|    |          | avahi-autoip |                       |                  |                        |               |             |                            |                       | -           |                        |
|    |          | avahi-daemi  |                       |                  |                        |               |             |                            | Not Cance             | -           |                        |
|    |          |              | avahi-utils           | 0.7-3.1ubuntu1.3 | 0 avaha-utils          |               | 24.1 K08    | 2022-06-16 01:54:57 PM UTC | FALSE                 |             |                        |
|    |          |              | bash 4.4.1            | -2ubuntu1.3      | 0 gru                  |               | 600.2 KB    | 2022-03-29 05:12:27 AM UTC | FALSE                 |             |                        |
|    | D        | bind9        | bind9                 |                  | O isc                  |               | Unspecified | 2022-06-27 06:42:21 AM UTC | FALSE                 | Critical    | 1                      |

3. Now, select the devices to test the patches and click on **Next**.

- 4. In **Deployment Criteria**, you got three deployment options.
  - Deploy manually after test completion: The patches are tested in a test environment and then manually deployed to a production environment.

| Sa | nerno    | DW Man       | Greate Patching Task  |                     |                          | <b>A</b>                               | Q Mon Jul 18 12:01:4                         | A PM                   |
|----|----------|--------------|-----------------------|---------------------|--------------------------|----------------------------------------|----------------------------------------------|------------------------|
| ۲  |          |              |                       |                     |                          |                                        |                                              | Apply Selected Patches |
| Ģ  | Security | Non-security | Task Controls         |                     | Task Name                | Test and deploy task                   | Task Impact                                  | Q. BICSV               |
|    |          | Asset        | Reboot Control        | Deployment Criteria |                          |                                        | <b>a</b> 1                                   | IT Hosts IT            |
| A  |          | Triovid      | Remediation End Time  |                     | Deployment Options       | Deploy manually after test completi- 🗸 | ¢Τ                                           |                        |
|    | u o      |              | Patching Notification |                     |                          |                                        | Patch                                        |                        |
|    |          | A CONTRACTOR | Remediation Scripts   |                     | (days after Test)        | 01 👻                                   |                                              |                        |
| e  |          | Adobe Acros  | Test and Deploy       |                     | Select devices to deploy | Win10 search                           | □2                                           |                        |
|    |          | Adobe Read   |                       |                     |                          |                                        |                                              | sk 1                   |
|    |          | apache2      |                       |                     |                          |                                        | Ontine                                       | al 1                   |
|    |          | apport       |                       |                     |                          |                                        |                                              | al 2                   |
|    |          | apt          |                       |                     |                          |                                        | Ψ0                                           | en 1                   |
|    |          | aptdaemon    |                       |                     |                          |                                        | Offline                                      | um 1                   |
|    |          | aspel        |                       |                     |                          |                                        |                                              | 1                      |
|    |          | avahi-autoip |                       |                     |                          |                                        |                                              | an 1                   |
|    |          | avahi-daema  |                       |                     |                          |                                        | Back Test and Depkoy Selected Patches Cancer | 4 m 1                  |
|    |          |              | avahi-utils           | 0.7-3.1ubuntu1.3    | 0 avahi-utils            | 24.1 K/B 2022-06-1                     | 6 01:54:57 PM UTC FALSE                      | Medium 1               |
|    |          | bash         | bash 4.4.1            | -2ubuntu1.3         | 0 gnu                    | 600.2 K/B 2022-03-2                    | 9 05:12:27 AM UTC FALSE                      |                        |
|    |          |              |                       |                     |                          |                                        |                                              |                        |

 All test deployment succeeded with no failures: This condition states that if all the patches in the test environment are successfully deployed with no failures, the patches are deployed in the production environment.

| sa | nerno    | W Man        | aging SiteX.SecPod ~  |                     |                          | <b>A</b>                           |                           | Mon Jul 18 12:01:5                     | ADM O   | 着 Priyanka Hirema      |
|----|----------|--------------|-----------------------|---------------------|--------------------------|------------------------------------|---------------------------|----------------------------------------|---------|------------------------|
| РМ |          |              | Create Patching Task  |                     |                          |                                    |                           |                                        | tomatio | n Status               |
|    |          |              |                       |                     |                          |                                    |                           |                                        |         | Apply Selected Patches |
|    | Security | Non-security | Task Controls         |                     | Task Name                | Test and deploy task               |                           | Task Impact                            |         | Q. Ecsv                |
|    |          | A            | Reboot Control        | Deployment Criteria |                          |                                    |                           | . 1                                    |         | I Neste II             |
|    |          | 7-tio x86    | Remediation End Time  |                     | Deployment Options       | All test deployment succeeded with | ~                         | ¢Ι                                     |         | 2                      |
|    |          | accounting   | Patching Notification |                     | Deploy Schedule          | 01                                 |                           | Patch                                  |         | 1                      |
|    |          | Adobe Acrol  | Remediation Scripts   |                     | (days after Test)        | 04                                 | ·                         |                                        |         | 1                      |
|    |          |              | Test and Deploy       |                     | Select devices to deploy | Win10 search                       |                           | <b>Q</b> 2                             |         |                        |
|    |          | Adobe Read   |                       |                     |                          |                                    |                           | Online                                 | 24      | 1                      |
|    |          | apache2      |                       |                     |                          |                                    |                           |                                        | 24      | 1                      |
|    |          | apport       |                       |                     |                          |                                    |                           |                                        | al      | 2                      |
|    |          | apt          |                       |                     |                          |                                    |                           | ΨŪ                                     |         | 1                      |
|    |          | aptdaemon    |                       |                     |                          |                                    |                           | Offline                                | -       | 1                      |
|    |          | aspell       |                       |                     |                          |                                    |                           |                                        |         | 1                      |
|    |          | avahi-autoip |                       |                     |                          |                                    |                           |                                        | -       | 1                      |
|    |          | avahi-daema  |                       |                     |                          |                                    | Back                      | Test and Deploy Selected Patches Cance | e       | 1                      |
|    |          |              | avah+utis 0           | 7-3.1ubuntu1.3      | avahi-utils              | 24.1 KB                            | 2022-06-16 01:54:57 PM UT | C FALSE                                |         | 1                      |
|    |          | bash         | bash 4.4.18-          | Jubuntu 1.3         | 0 gru                    | 600.2 KiB                          | 2022-03-29 05:12:27 AM UT | C FALSE                                |         | 1                      |
|    |          |              |                       |                     | 0 **                     | Unspacified                        | 2022-06-27 06-42-21 4-410 | e earse                                |         | 1                      |

 At least one test deployment succeeded with no failures: In this condition, at least one system in the testing environment has successfully deployed the patches. Later, patches will be deployed in a production environment.

| san<br>PM | erno     | W Man                      | arine SiteX.SecPod ~<br>Create Patching Task |                         |                                                                  | <b>A</b>                              | Q Mon Jul 18 1                                             | 12:01:59 PM<br>X<br>toma | Priyanka Hirema<br>tion Status |
|-----------|----------|----------------------------|----------------------------------------------|-------------------------|------------------------------------------------------------------|---------------------------------------|------------------------------------------------------------|--------------------------|--------------------------------|
| •         | Security | Non-security               | Task Controls                                |                         | Task Name                                                        | Test and deploy task                  | Task Impact                                                |                          | Apply Selected Patches         |
| •         | •        | Asset<br>7-zipx86          | Remediation End Time Patching Notification   | – Deployment Criteria – | Deployment Options                                               | Atieast one test deployment succees 🗸 | <b>⇔ 1</b><br>Patch                                        |                          | 11 Hosts 11                    |
| ₽<br>G•   |          | accountsser<br>Adobe Acrot | Remediation Scripts<br>Test and Deploy       |                         | Deploy Schedule<br>(days after Test)<br>Select devices to deploy | 01 ~                                  | □2                                                         | -                        |                                |
|           |          | Adobe Reads                |                                              |                         |                                                                  |                                       | Online                                                     | -                        | •                              |
|           |          | apport<br>apt              |                                              |                         |                                                                  |                                       | ₽0                                                         | *                        |                                |
|           |          | aptdaemon<br>aspell        |                                              |                         |                                                                  |                                       | Offline                                                    |                          |                                |
|           |          | avahi-autoip<br>avahi-daem |                                              | -                       |                                                                  |                                       | Back Test and Depkey Selected Patches                      | Cancel                   |                                |
|           |          |                            | avahi-utis<br>bash 4.4.10                    | 0.7-3.10b0ntu1.3        | 0 avah-utils<br>0 gru                                            | 24.1 Kill 2022-<br>600.2 Kill 2022-   | 06-16 01:54:57 PM UTC FALSE<br>03-29 05:12:27 AM UTC FALSE |                          |                                |

5. You can also schedule the patch deployment by selecting the number of days after the test is completed.

| san    | nerno    | W Map                      | aging SiteX.SecPod ~                      |                         |                                      |                   |                        |                           | Mon Jul 18 12:01:                    | 44.PM () | 🛔 Priyanka Hiremat     |
|--------|----------|----------------------------|-------------------------------------------|-------------------------|--------------------------------------|-------------------|------------------------|---------------------------|--------------------------------------|----------|------------------------|
| РМ     |          |                            | Create Patching Task                      |                         |                                      |                   |                        |                           |                                      | tomat    | on Status 🕯            |
| •      | Security | Non-security               | Task Controls                             |                         | Task Name                            | Test and deploy   | task                   | ]                         | Task Impact                          |          | Apply Selected Patches |
|        |          | Asset<br>7-zipx86          | Remediation End Time                      | – Deployment Criteria – | Deployment Options                   | Deploy manually a | after test completi- 🗸 | ·                         | ¢1                                   |          | 11 Hosts 11            |
| 8<br>G |          | accountsser<br>Adobe Acrob | Patching Notification Remediation Scripts |                         | Deploy Schedule<br>(days after Test) | 01                | v                      |                           | Patch                                | si.      |                        |
|        |          | Adobe Read                 | Test and Deploy                           |                         | Select devices to deploy             | > Win10           | Service.               |                           | Queline                              | si       |                        |
|        |          | apache2<br>apport          |                                           |                         |                                      |                   |                        |                           | onine                                | al<br>al |                        |
|        |          | apt                        |                                           |                         |                                      |                   |                        |                           | Qffline                              | en.      |                        |
|        |          | apel                       |                                           |                         |                                      |                   |                        |                           |                                      |          |                        |
|        |          | avahi-autoip<br>avahi-daem |                                           |                         |                                      |                   |                        | Back                      | Test and Deploy Selected Patches Can | cel um   |                        |
|        |          |                            | avahi-utis                                | 0.7-3.1ubuntu1.3        | 0 avahi-utils                        | 2                 | 4.1108 2               | 022-06-16 01:54:57 PM UTC | FALSE                                |          |                        |
|        |          | bash<br>bindž              | bash 4.4.18                               | -2ubuntul.3             | 0 gru<br>0 isc                       | •                 | 00.2 KB 2              | 022-03-29 05:12:27 AM UTC | FALSE                                |          |                        |

6. Now, select the devices to deploy.

| sa  | nerno    | DW Mar      | Create Patching Task  |                     |                          | <b>A</b>      |                         |                            | Q Mon Jul 18 12                  | :01:44 PM | 🍐 Priyanka H | iremath     |
|-----|----------|-------------|-----------------------|---------------------|--------------------------|---------------|-------------------------|----------------------------|----------------------------------|-----------|--------------|-------------|
| e e |          |             |                       |                     |                          |               |                         |                            |                                  | tomati    | on Status    | n<br>atabes |
| Ģ   | Security |             | Task Controls         |                     | Task Name                | Test and depl | oy task                 | 1                          | Task Impact                      |           | 9            | lov         |
|     |          | Arrat       | Reboot Control        | Deployment Criteria |                          |               |                         |                            | - 1                              |           | IT Hosts     |             |
| A   | 2        |             | Remediation End Time  |                     | Deployment Options       | Deploy manual | ly after test completi- | -                          | ¢Ι                               |           |              |             |
|     |          | accountsser | Patching Notification |                     | Deploy Schedule          | 01            |                         |                            | Patch                            |           |              |             |
| G   |          | Adobe Acrob | Remediation Scripts   |                     | (days after Test)        |               | search                  |                            |                                  | at        |              |             |
|     |          |             | Test and Deploy       |                     | select derives to deploy | > Win10       |                         |                            | <b>P</b> 2                       |           |              |             |
|     |          |             |                       |                     |                          |               |                         |                            | Online                           |           |              |             |
|     |          |             |                       |                     |                          |               |                         |                            |                                  | 24        |              |             |
|     |          |             |                       |                     |                          |               |                         |                            | Ψ0                               | um.       |              |             |
|     |          | aptdaemon   |                       |                     |                          |               |                         |                            | Offline                          | um        |              |             |
|     |          | aspell      |                       |                     |                          |               |                         |                            |                                  |           |              |             |
|     |          |             |                       |                     |                          |               |                         |                            |                                  | um        |              |             |
|     |          | avahi-daem  |                       |                     |                          |               |                         | Back                       | Test and Deploy Selected Patches | Cancel    |              |             |
|     |          |             | avahi-ubi:            | 0.7-3.1ubuntu1.3    | avahi-utils              |               | 24.1 KiB                | 2022-06-16 01:54:57 PM UTC | FALSE                            | Medium    |              |             |
|     |          | bash        | bash 4.4.3            | 8-2ubuntu1.3        | 0 gnu                    |               | 600.2 KiB               | 2022-03-29 05:12:27 AM UTC | TALSE                            |           |              |             |
|     |          |             | bind9                 |                     | O isc                    |               | Unspecified             | 2022-06-27 06:42:21 AM UTC | FALSE                            |           |              |             |

7. Click on Test and Deploy Selected Patches.

| san<br>PM | nerno                 | W Mana                                     | ring SiteX.SecPod v<br>Create Patching Task                    |                     |                                                            | <b>A</b>                              |                                                        | Mon Jul 18 12:01:                                | A4 PM             | 🛓 Priyanka Hiremath<br>1 Status 🦷                            |  |
|-----------|-----------------------|--------------------------------------------|----------------------------------------------------------------|---------------------|------------------------------------------------------------|---------------------------------------|--------------------------------------------------------|--------------------------------------------------|-------------------|--------------------------------------------------------------|--|
| •         | Security Non-security |                                            | Task Controls<br>Reboot Control                                |                     | Task Name                                                  | Test and deploy task                  | Test and deploy task                                   |                                                  |                   | Apply Selected Patches                                       |  |
| •         | 0<br>8<br>0           | Asset Asset 7-zip x86 accountsser          | Remediation End Time Patching Notification Remediation Scripts | Deployment Criteria | Deployment Options<br>Deploy Schedule<br>(days after Test) | Deploy manually after test completi v |                                                        | <b>☆ 1</b><br><sub>Patch</sub>                   |                   | Hosts         11           2         1           1         1 |  |
| G         |                       | Adobe Read-                                | Test and Deploy                                                |                     | Select devices to deploy                                   | Win10 search                          |                                                        | ₽2<br>Ontine                                     | al<br>al          |                                                              |  |
|           |                       | apport<br>apt<br>aptdaemon<br>aspell       |                                                                |                     |                                                            |                                       |                                                        | Contraction Offline                              | *                 |                                                              |  |
|           |                       | avahi-autoip<br>avahi-daeno<br>avahi-utiis | avahi-uti                                                      | 10.7-3.1ubureu1.3   | 0 avah-otis                                                | 24.1 KB                               | 2022-06-16 01:54:57 PM UT                              | Test and Deploy Selected Patches Car<br>IC FALSE | ncel um<br>Mechum |                                                              |  |
|           |                       |                                            | bash 4.4.1<br>bind9                                            | 8-2ubuntu1.3        | 0 gru<br>0 isc                                             | 600.2 KiB<br>Unspecified              | 2022-03-29 05:12:27 AM UT<br>2022-06-27 06:42:21 AM UT | IC FALSE                                         | Critical          |                                                              |  |

You have successfully created a task to test and deploy missing patches.